Pharma.IRx

## on-line real-time

Click on icon on your desktop

or scan a barcode

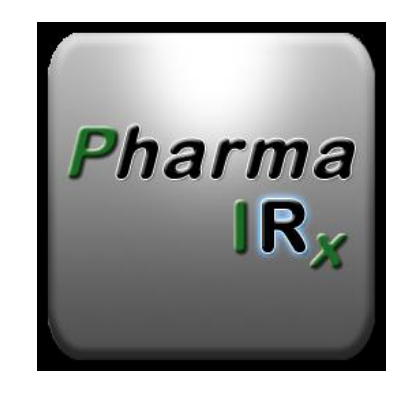

## LOGIN SCREEN

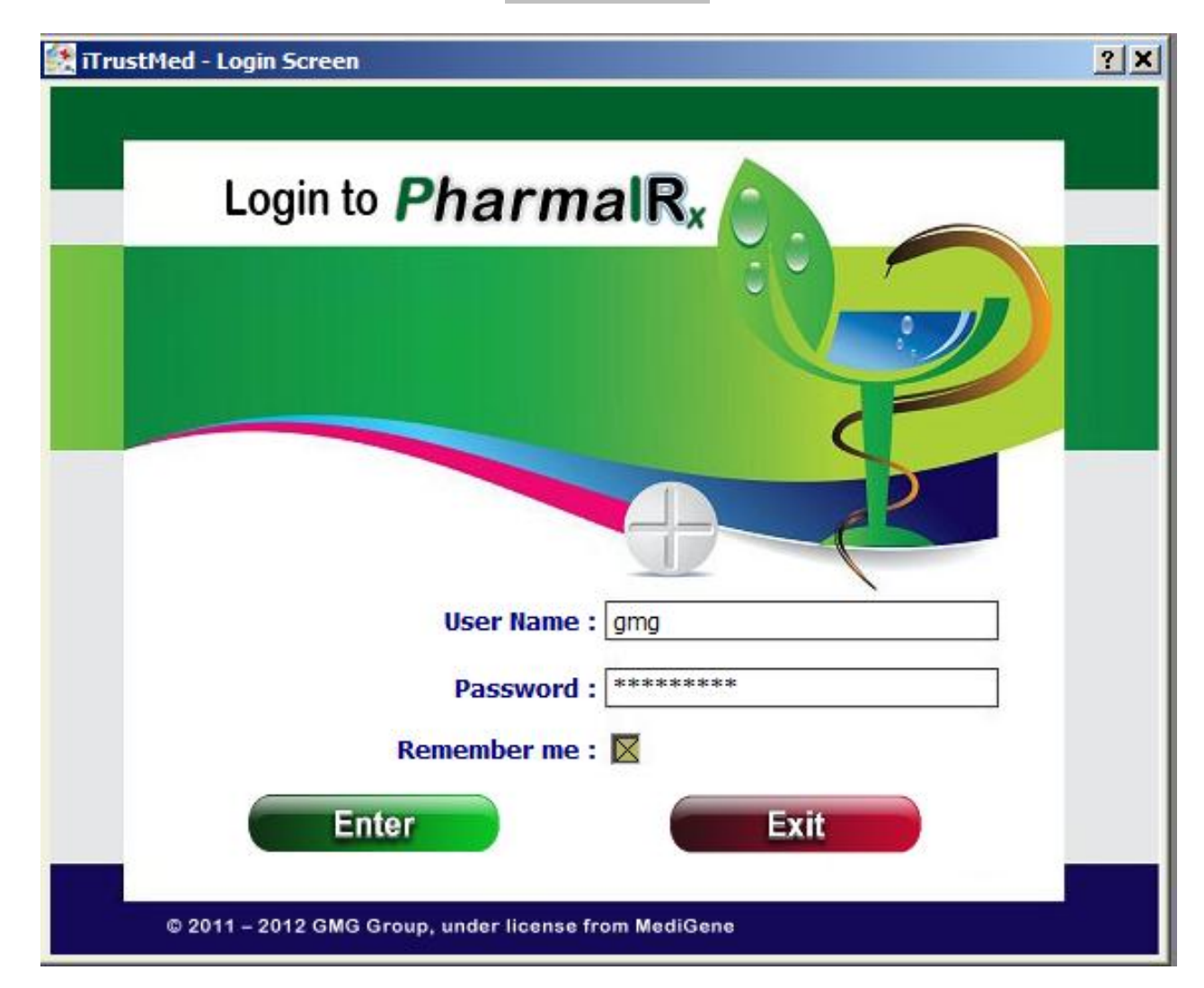

# MAIN MENU

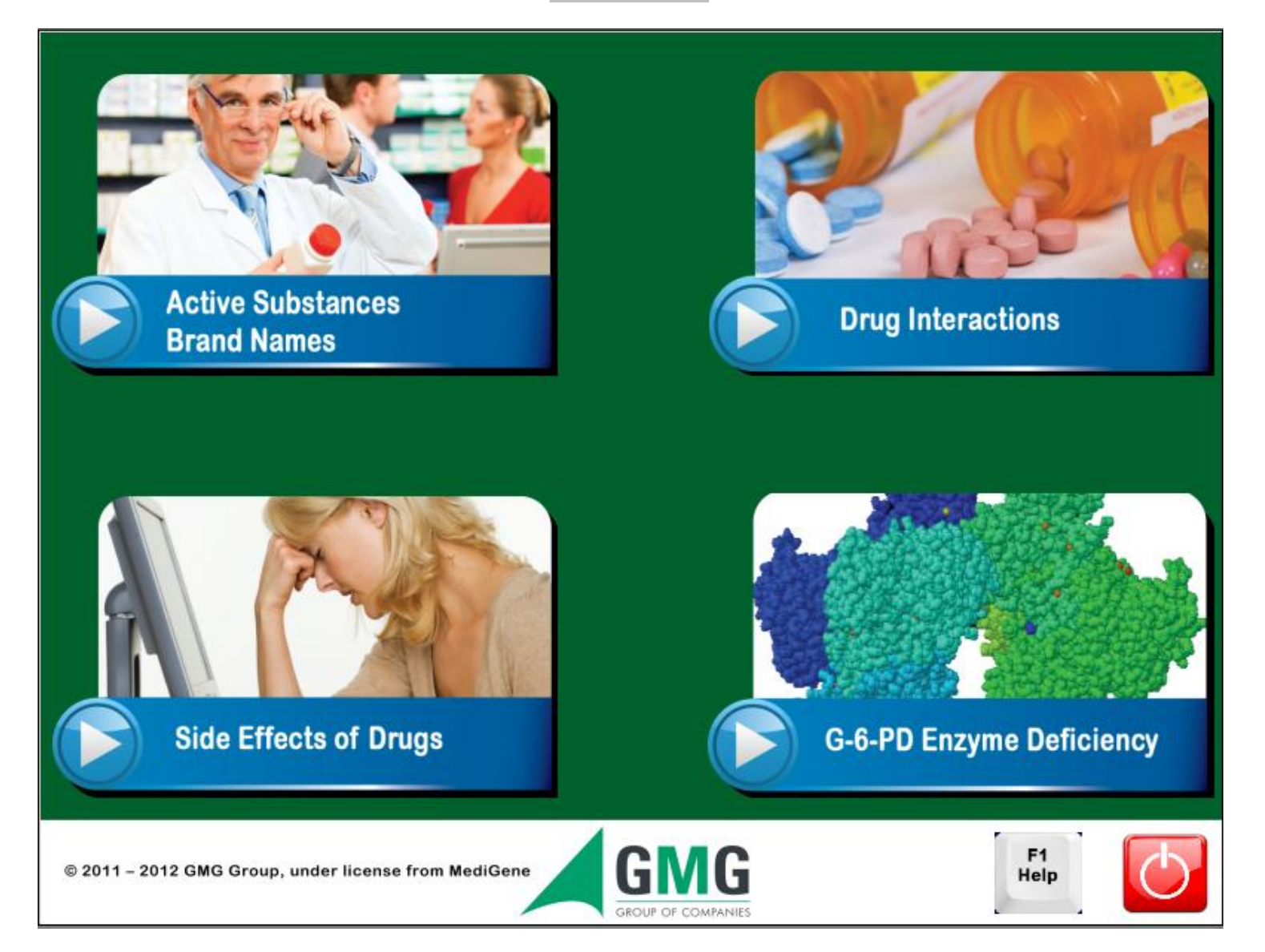

## SCREEN HAVING CLICKED ON ACTIVE SUBSTANCES - BRAND NAMES

| 🕵 Active Substances - Brand names |             |                                                | <u>? ×</u>      |
|-----------------------------------|-------------|------------------------------------------------|-----------------|
| Q SEARCH :                        | ی           |                                                |                 |
| Active Substance                  | Drug Name   | Brand Name Drug                                | Туре            |
| Abacavir                          | Aceclofenac | ACECLOFENAC/HELP CREAM 1,5% W/W BTx1 TUB x cre | am              |
| Aceclofenac                       | Aceclonac   | - 60G                                          |                 |
| Amiodarone                        | Arlina      |                                                |                 |
| Atorvastatin                      | Biofenac    |                                                |                 |
| Caffeine                          | Fractopon   |                                                |                 |
| Carbamazepine                     | Iasan       |                                                |                 |
| Cimetidine                        | SOVIPAN     |                                                |                 |
| Ciprofloxacin                     |             |                                                |                 |
| Cisplatin                         |             |                                                |                 |
| Clarithromycin                    |             |                                                |                 |
| Clomipramine                      |             |                                                | J               |
| Dutasteride                       |             |                                                |                 |
| Fiorinal                          |             | G6PD No Danger                                 |                 |
| fluconazole                       |             |                                                |                 |
| Glibenclamide                     |             | SPC 📄 Dosage 🕗 🛛                               | Indications     |
| grapefruit juice                  |             |                                                |                 |
| iohexol                           |             | 👤 Interactions 🏹 Mixture 🛹 Cor                 | ntraindications |
| itraconazole                      |             |                                                |                 |
| lamivudine 🗸                      |             | Side effects Distributor 《                     | Back            |
|                                   |             |                                                |                 |

IN THE "ACTIVE SUBSTANCE" FRAME THE ACTIVE SUBSTANCES OF THE DATABASE APPEAR ALPHABETICALLY.

FOR EVERY ACTIVE SUBSTANCE SELECTED THE CURRENT TRADE NAMES THAT CONTAIN THIS SUBSTANCE APPEAR IN THE NEXT FRAME (THE SELECTED ACTIVE SUBSTANCE IS HIGHLIGHTED IN BLUE AND HAS A DIFFERENT FONT COLOR).

NEXT TO EACH SELECTED BRAND NAME, THE DRUG NAME AND THE ACTIVE SUBSTANCE APPEAR.

IN THE LOWER RIGHT HAND CORNER OF THE SCREEN THERE ARE BUTTONS THAT LEAD TO INFORMATION RELATED TO THE ACTIVE SUBSTANCE OR THE BRAND NAME.

IF THE BUTTON IS GREY IT MEANS THAT THE INFORMATION DOES NOT EXIST OR IS NOT CURRENTLY AVAILABLE.

THE ACTIVE SUBSTANCE AND BRAND NAME CAN BE SEARCHED IN THE UPPER LEFT HAND CORNER OF THE SCREEN.

IN CASE THE USER WANTS TO SEARCH USING ONE OR MORE LETTERS OF THE ACTIVE SUBSTANCE OR BRAND NAME, HE STARTS THE SEARCH BY TYPING "%".

BY CLICKING ON THE ARROWS THE USER CAN SCROLL ON THE SEARCH RESULTS. THE ACTIVE SUBSTANCE OR BRAND NAME CAN BE SELECTED BY ENTER OR DOUBLE-CLICK

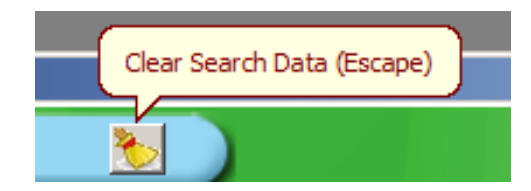

CLEAR SEARCH DATA ICON

IN THE SEARCH BOX THE BRAND NAMES APPEAR IN BLUE AND THE ACTIVE SUBSTANCES APPEAR IN GREEN. NEXT TO THESE THERE IS AN ICON SHOWING THE RISK RELATED TO THE G6PD.

## USE ANY LETTER TO SEARCH FOR ACTIVE SUBSTANCES OR TRADE NAMES

| 🛃 Active  | Substances - Brand names |                   |              |                |                    | <u>?</u> × |
|-----------|--------------------------|-------------------|--------------|----------------|--------------------|------------|
| 0, :      | SEARCH : I               | ک (               |              |                |                    |            |
|           | Labentrol                | Εμπορική Ονομασία | G6PD ↑       | Ciprofloxacin  | _ <mark>_</mark> e |            |
| Abacav    | Ladinin                  | Εμπορική Ονομασία | G6PD 个       | Ciprofloxacin  | - F                | _          |
| Aceclo    | lamivudine               | Δραστική Ουσία    |              | lamivudine     |                    |            |
| Amioda    | Lamivudine               | Εμπορική Ονομασία |              | lamivudine     |                    | _          |
| Atorvas   | Lanex                    | Εμπορική Ονομασία |              | omeprazole     |                    | _          |
| Caffein   | Larithro                 | Εμπορική Ονομασία |              | Clarithromycin |                    | _          |
| Carbam    | Laromin                  | Εμπορική Ονομασία |              | Clarithromycin |                    |            |
| Cimetid   | Latrovin                 | Εμπορική Ονομασία |              | Atorvastatin   |                    |            |
| Ciproflo  | Lenar                    | Εμπορική Ονομασία |              | omeprazole     |                    |            |
| Cisplatir | levothyroxine            | Δραστική Ουσία    |              | levothyroxine  |                    |            |
| Clominr   | Lexigor                  | Εμπορική Ονομασία |              | omeprazole     |                    |            |
| Dutaste   | Limox                    | Εμπορική Ονομασία | G6PD 个       | Ciprofloxacin  |                    |            |
| Fiorinal  | Lipigan                  | Εμπορική Ονομασία |              | Atorvastatin   |                    | 2          |
| flucona   | Lipitor                  | Εμπορική Ονομασία |              | Atorvastatin   | 3                  |            |
| Glibenc   | Lipium-raldex            | Εμπορική Ονομασία |              | Atorvastatin   | xa                 | tions      |
| grapefr   | Lipizem                  | Εμπορική Ονομασία |              | Atorvastatin   |                    |            |
| iohexol   | Lipodial                 | Εμπορική Ονομασία |              | Atorvastatin   | nd                 | lications  |
| itracon;  | Lipostatin               | Εμπορική Ονομασία |              | Atorvastatin   |                    |            |
| lamivud   |                          |                   | Side effects | Distributor    | K Bac              | sk         |

#### SEARCH RESULTS FOR THE BRAND NAME: Labentrol

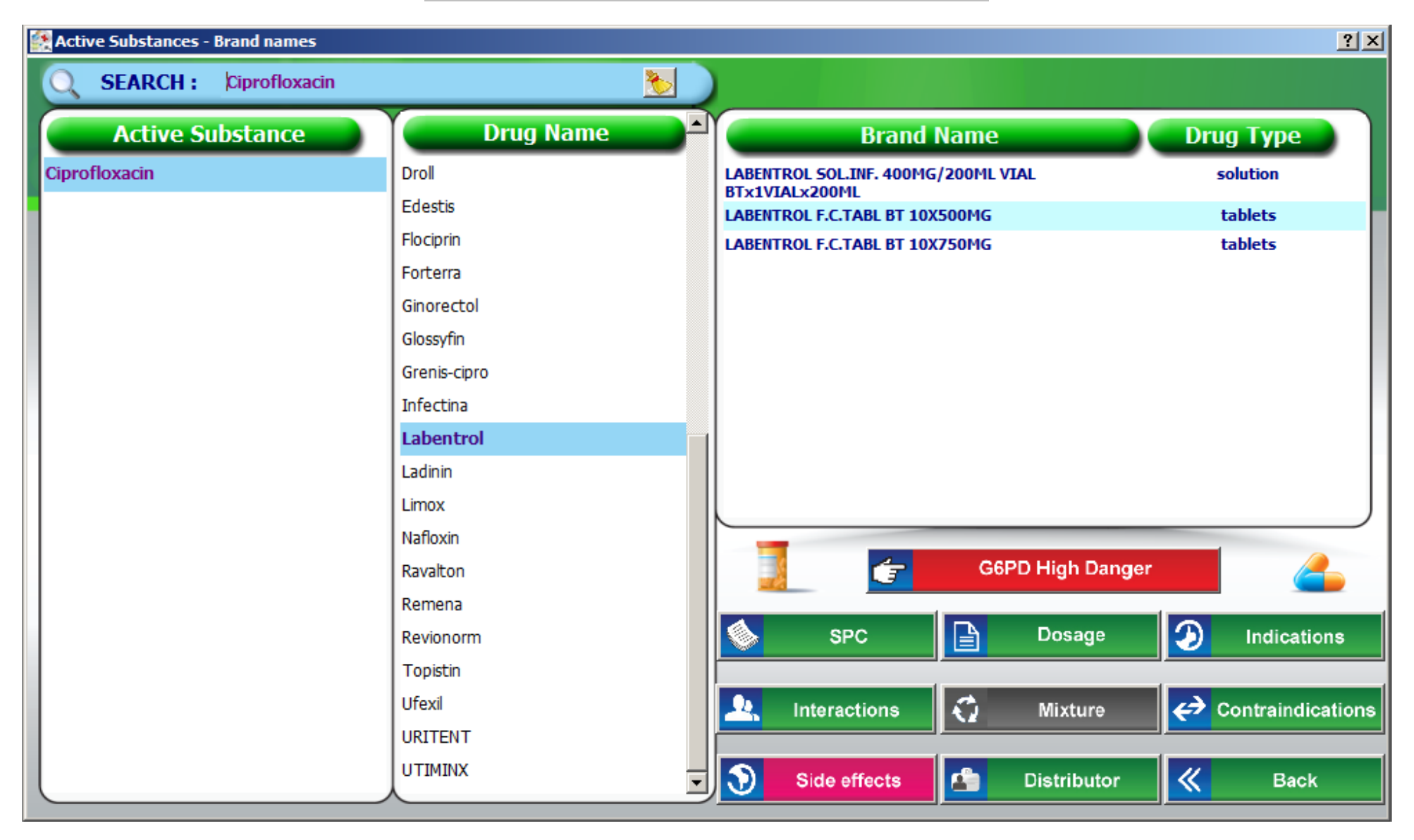

THE ACTIVE SUBSTANCE "CIPROFLOXACIN" APPEARS ON THE UPPER LEFT HAND CORNER OF THE SCREEN. THE DRUG NAME "LABENTROL" HAS BEEN SELECTED AND THE AVAILABLE BRAND NAMES ALONG WITH THE DRUG TYPE APPEAR ON THE RIGHT SIDE OF THE SCREEN

THE BUTTON G6PD IS RED WHEN THE ACTIVE SUBSTANCE "CIPROFLOXACIN" INVOLVES HIGH RISK RELATED TO THE ENZYME G6PD

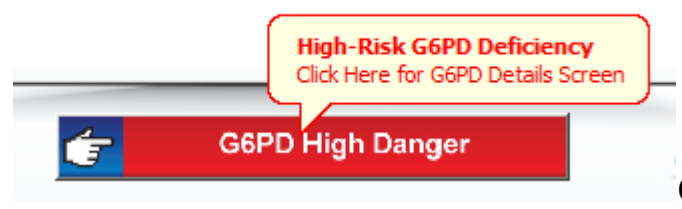

CLICKING THIS BUTTON LEADS TO A G6PD SCREEN WHICH APPEARS BELOW

### OTHER HIGH RISK RATES AND G6PD BUTTON COLORS ARE THE FOLLOWING:

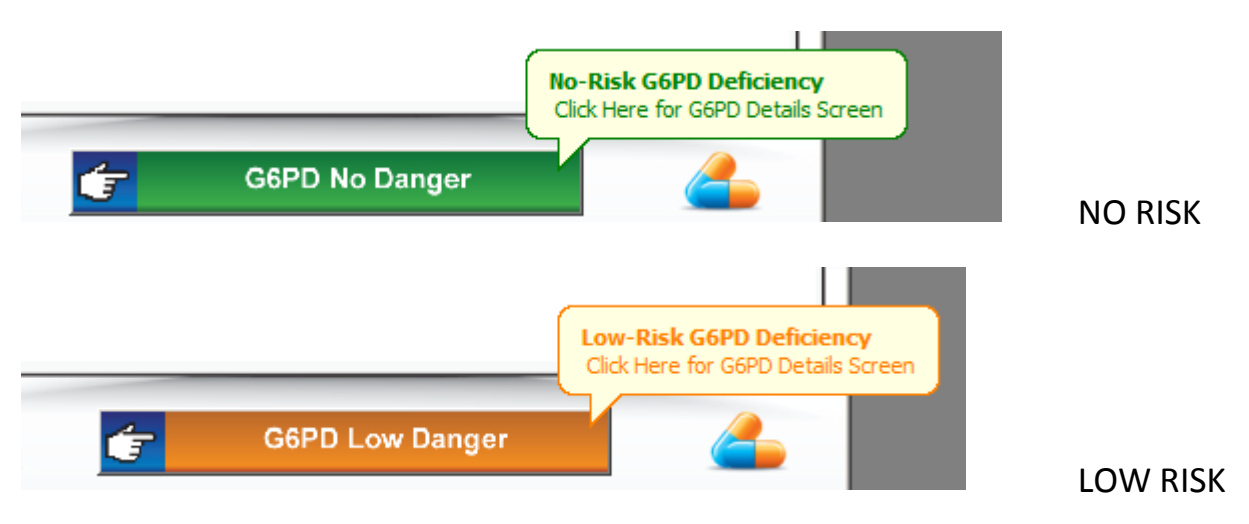

#### SPC

BY CLICKING THE SPC BUTTON

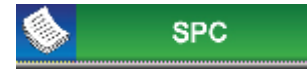

#### THE SPC OF THE SELECTED BRAND NAME APPEARS. IN CASE THE SPC IS

NOT AVAILABLE, THE SPC OF ANOTHER BRAND NAME WITH THE SAME ACTIVE SUBSTANCE APPEARS

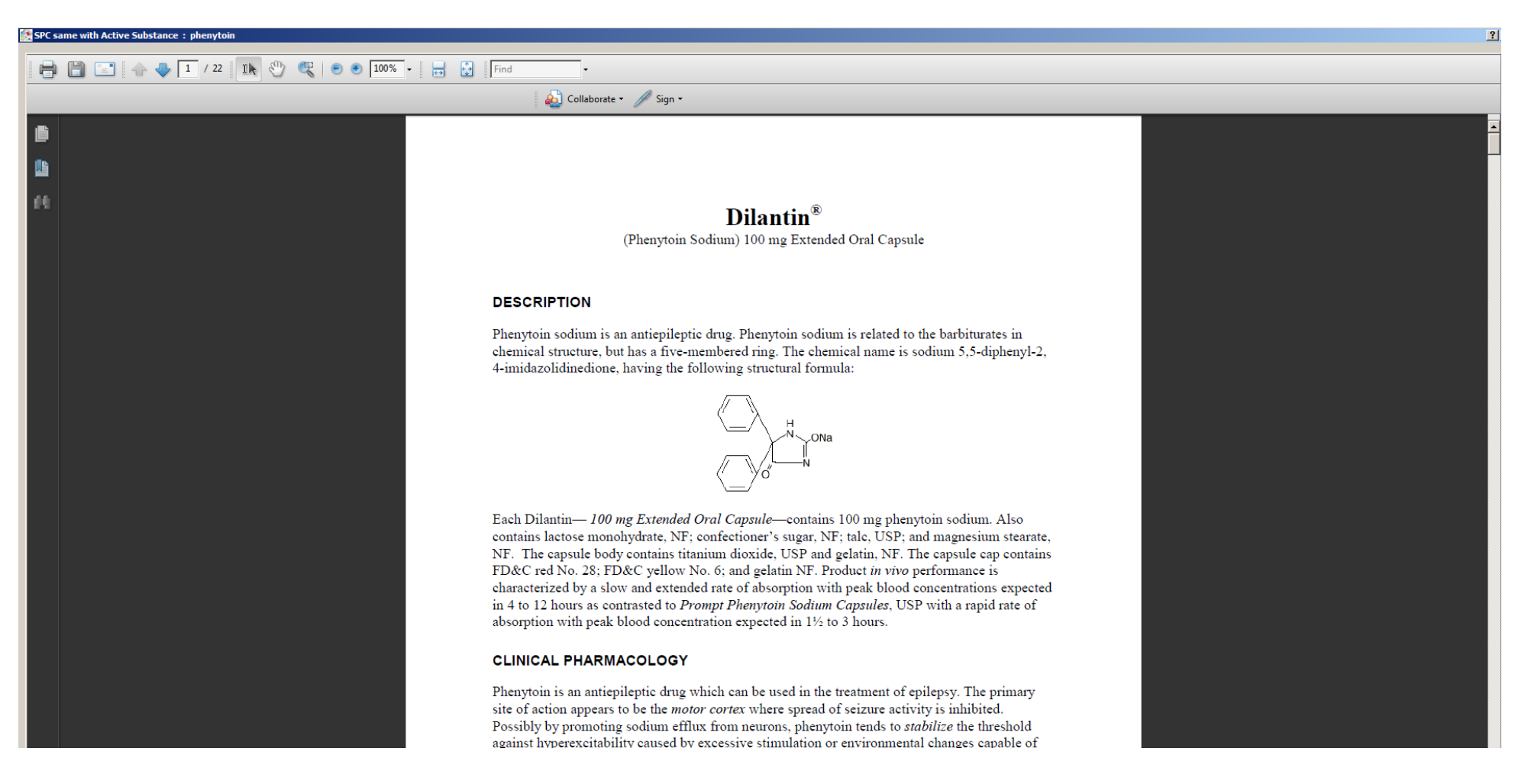

### INTERACTIONS

CLICKING THE INTERACTIONS BUTTON

Letteractions

LEADS TO THE ACTIVE SUBSTANCE INTERACTIONS SCREEN.

THIS SCREEN SHOWS THE ACTIVE SUBSTANCES THAT INTERACT WITH THE ACTIVE SUBSTANCE AMIODARONE

THE ACTIVE SUBSTANCES APPEAR ALPHABETICALLY IN A COLORED BACKGROUND. THE COLORS SIGNIFY THE INTERACTION LEVEL AS FOLLOWS:

- RED  $\rightarrow$  HIGHEST INTERACTION
- ORANGE  $\rightarrow$  HIGH INTERACTION
- YELLOW → MEDIUM INTERACTION
- GREEN  $\rightarrow$  LOW INTERACTION
- BLUE  $\rightarrow$  NO INTERACTION

CLICKING EACH ACTIVE SUBSTANCE, A NOTE DESCRIBING THE INTERACTION APPEARS IN A FRAME NEXT TO THE SUBSTANCE

THE CURRENT ACTIVE SUBSTANCE IS HIGHLIGHTED AND PRECEDED BY A BLUE ARROW.

BY CLICKING THE SHOW REFERENCES BUTTON

Show References

THE FRAME WITH THE NOTE IS DIVIDED IN TWO PARTS. IN

THE LOWER PART A SECOND FRAME APPEARS WITH LINKS TO THE REFERENCES (USUALLY FROM THE DATA BASE PUBMED)

| Interactions of Active Substance : Amiodarone | <u>? ×</u>                                                                                                    |
|-----------------------------------------------|----------------------------------------------------------------------------------------------------|
| Active Substances                             | Amiodarone and Statins That Are CYP3A4 Substrates                                                                                                    |
| Atorvastatin                                  | According to the product insert, there have been reports of rhabdomyolysis with these combinations.<br>Monitor closely and consider a reduced statin dose. Authors have suggested not dosing simvastatin |
| Cimetidine                                    | above 20 mg/d.                                                                                                    |
| Ciprofloxacin                                 |                                                                                                    |
| Clarithromycin                                |                                                                                                    |
| fluconazole                                   |                                                                                                    |
| grapefruit juice                              |                                                                                                    |
| itraconazole                                  |                                                                                                    |
| lamivudine                                    |                                                                                                    |
| levothyroxine                                 |                                                                                                    |
| ondansetron                                   |                                                                                                    |
| phenytoin                                     |                                                                                                    |
| tamoxifen                                     |                                                                                                    |
| zidovudine                                    |                                                                                                    |
|                                               |                                                                                                    |
|                                               |                                                                                                    |
|                                               |                                                                                                    |
|                                               |                                                                                                    |
|                                               |                                                                                                    |
|                                               |                                                                                                    |
| Drug Interaction                              | K Back Show References                                                                                                    |

#### **NOTE REFERENCES**

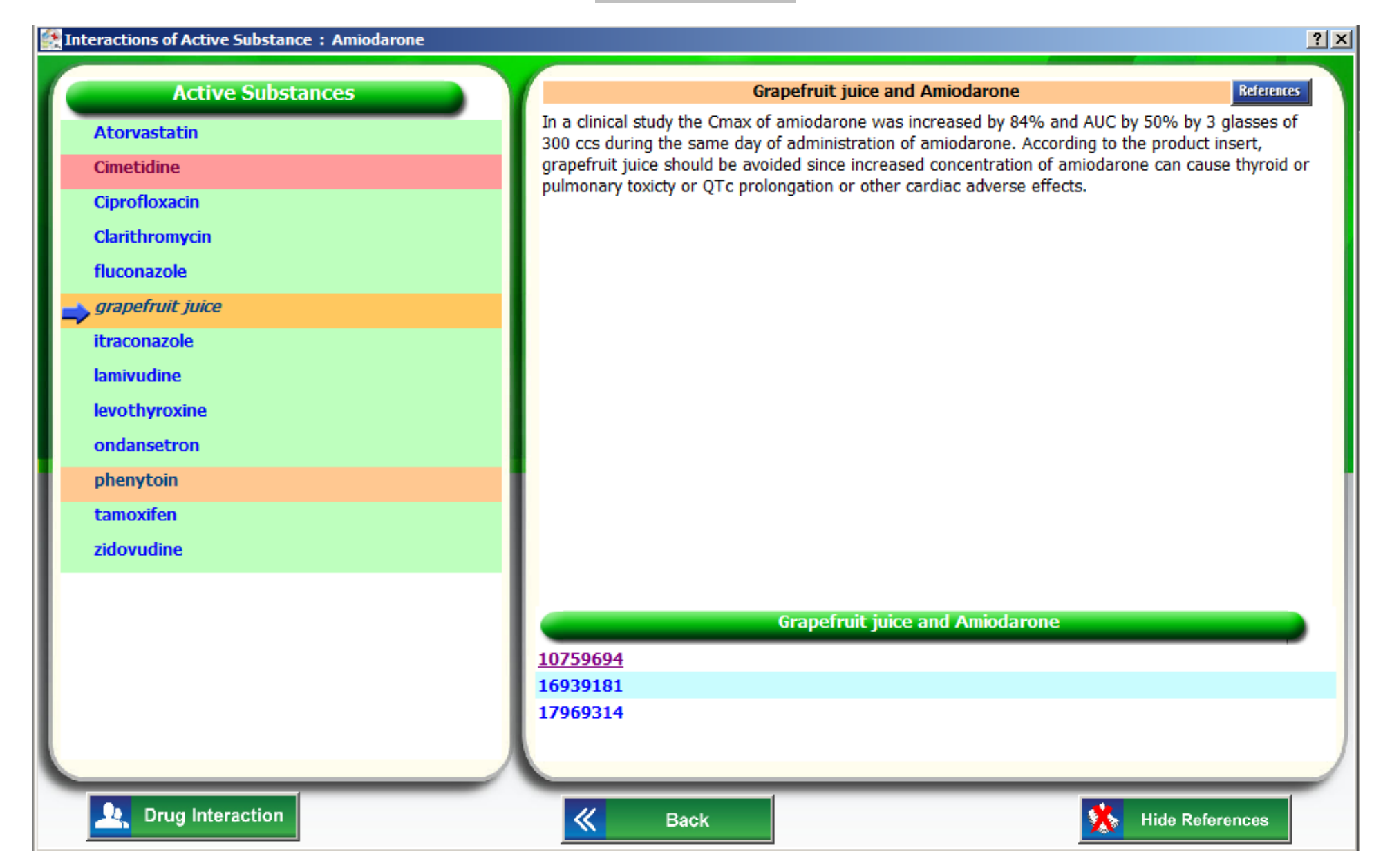

## **OPEN REFERENCE LINK**

| Interactions of Active Substance : Amiodarone                                                                                                    |                                                                  | <u>?</u> ]                                                   |
|----------------------------------------------------------------------------------------------------|------------------------------------------------------------------|--------------------------------------------------------------|
| Management of grapefruit-drug interactions [Am Eam Physician 2006] - PubMed - NCBI - Windows I                                                                                                    | nternet Explorer                                                 | juice and Amiodarone References                              |
| A the information of the information of the in |                                                                  | one was increased by 84% and AUC by 50% by 3 glasses of      |
| x & Convert + Delect                                                                                                    |                                                                  | = increased concentration of aniodarone can cause thyroid or |
|                                                                                                    | 🔊 - 8 📻 🚍 🛱                                                      | or other cardiac adverse effects.                            |
|                                                                                                    |                                                                  | _                                                            |
| 🙀 Favorites 🙀 🍘 Suggested Sites 🔹 🖉 Web Slice Gallery 🔹                                                                                                    | »                                                                |                                                              |
| Management of grapefruit-drug interactions. [Am Fa                                                                                                    | 🚎 👻 Page 👻 Safety 👻 Tools 👻 💓 👻                                  | 1                                                            |
| S NCBI Resources M How to M                                                                                                    | My NCBI Sign In                                                  |                                                              |
| PubMed                                                                                                    | Search                                                           |                                                              |
| US National Library of Medicine<br>National Institutes of Health Limits Advanced                                                                                                    | Help                                                             |                                                              |
| Display Settings:  Abstract Send to:                                                                                                    |                                                                  |                                                              |
| Am Fam Dhysician 2006 Aug 15:74/4/x605 8                                                                                                    | text from AFP                                                    |                                                              |
| Management of grapefruit-drug interactions.                                                                                                    | Related citations                                                |                                                              |
| Stump AL, Mayo T, Blum A.                                                                                                    | Review Interactions between                                      |                                                              |
| University of Alabama School of Medicine, Tuscaloosa, Alabama, USA.                                                                                                    | g [Am J Cardiovasc Drugs. 2004]                                  | ruit juice and Amiodarone                                    |
| Abstract                                                                                                    | grapefruit juice and [Nutr J. 2007]                              |                                                              |
| Grapefruit is a healthy addition to a well-balanced diet. However, the fruit has been shown to affect the metabolism of many medications, increasing the risk of toxicity and adverse effects.                                                                                                    | Review [Grapefruit juice and<br>drugs: a hazard( Therapie, 2002] |                                                              |
| Characteristics of oral medications that may interact with grapefruit include extensive metabolism                                                                                                    | [Fruit and berriesinteractions                                   |                                                              |
| index. Prominent medications known to interact with grapefruit include statins, antiarrhythmic                                                                                                    | w [Tidsskr Nor Laegeforen. 2007]                                 |                                                              |
| agents, immunosuppressive agents, and calcium channel blockers. There are equally effective                                                                                                    | wine [Clin Pharmacol Ther. 2003]                                 | Hide References                                              |
| alternatives to these drug classes that do not have the potential to interact with grapefruit. These<br>alternative drugs may be substituted if a patient experiences or is at risk of a grapefruit-drug                                                                                                    | See reviews                                                      |                                                              |
| interaction. Patients also may choose to exclude grapefruit from their diets and consume other fruits, including other types of citrus, to avoid an interaction                                                                                                    | See all                                                          |                                                              |
| Commont in                                                                                                    |                                                                  |                                                              |
| Am Fam Physician. 2007 Jul 15;76(2):190, 192; author reply 192.                                                                                                    | Related information                                              |                                                              |
|                                                                                                    |                                                                  |                                                              |

**Drug** Interaction

THE BRAND NAMES OF THE INTERACTIVE ACTIVE SUBSTANCES APPEAR ALPHABETICALLY. CLICKING ON THE LABEL BRAND

NAME THE USER CAN CLASSIFY THE BRAND NAMES IN AN ASCENDING OR DESCENDING OR DESCENDING

Interaction Level

CLICKING ON THE LABEL INTERACTION LEVEL

THE USER CAN CLASSIFY THE BRAND NAMES BY

INTERACTION LEVEL IN AN ASCENDING OR DESCENDING ORDER.

# **BRAND NAMES INTERACTION**

| Brand Name   | Interaction Level | Active Substance | Dealer                        |
|--------------|-------------------|------------------|-------------------------------|
| Adifen       | Χαμηλή            | tamoxifen        | MEDICAMERC A.E.               |
| Afenoxin     | Χαμηλή            | Ciprofloxacin    | ΦΑΡΑΝ A.B.E.E.                |
| Alciprocin   | Χαμηλή            | Ciprofloxacin    | Alapis A.B.E.E.               |
| Althromicin  | Χαμηλή            | Clarithromycin   | Alapis A.B.E.E.               |
| Altoram      | Χαμηλή            | Atorvastatin     | MED-ONE                       |
| Antorcin     | Χαμηλή            | Atorvastatin     |                               |
| Arecid       | Χαμηλή            | Clarithromycin   | Allertec Hellas A.E.          |
| Aristin-c    | Χαμηλή            | Ciprofloxacin    | ANDAPM Hellas A.E             |
| Arvastatil   | Χαμηλή            | Atorvastatin     | ΦΑΡΜΑΝΕΛ ΦΑΡΜΑΚΕΥΤΙΚΗ Α.Ε.    |
| Assosept-s   | Χαμηλή            | itraconazole     | S.J.A. Pharma O.E.            |
| Ator-chol    | Χαμηλή            | Atorvastatin     | FARMEDIA A.E.                 |
| Atorgon      | Χαμηλή            | Atorvastatin     | PROEL A.E.                    |
| Atorlip      | Χαμηλή            | Atorvastatin     | LYOFIN Greece Ltd             |
| Atorstat     | Χαμηλή            | Atorvastatin     | Specifar A.B.E.E.             |
| Atorval      | Χαμηλή            | Atorvastatin     | BENNETT Φαρμακευτική Α.Ε.     |
| Atorvalet    | Χαμηλή            | Atorvastatin     | ALET pharmaceuticals A.B.E.E. |
| Atorvanox    | Χαμηλή            | Atorvastatin     | VERISFIELD U.K. Ltd           |
| Atorvastatin | Χαμηλή            | Atorvastatin     |                               |
| Atrost       | Χαμηλή            | Atorvastatin     | G.A.P. A.E.                   |
| Atrosterol   | Χαμηλή            | Atorvastatin     | KLEVA Α.Φ.Β.Ε.Ε.              |
| Atrovita     | Χαμηλή            | Atorvastatin     | PROTON PHARMA A.E.            |
|              |                   |                  |                               |

### DISCLAIMER:

Information and appearance of data herein may not necessarily reflect the final product.

GMG reserve the right to change the content herein without prior notice.

© 2012 GMG Group, All Rights Reserved